## **Das Olat-Bewertungswerkzeug**

Über die Online-Plattform Olat können auch Hausarbeiten, Essays oder Ähnliches abgegeben werden. Sie finden die hochgeladenen Arbeiten folgendermaßen:

Wenn Sie eine Modulansicht geöffnet haben, befindet sich auf der rechten Seite eine Box mit "Kurswerkzeugen", darin finden Sie auch das "Bewertungswerkzeug".

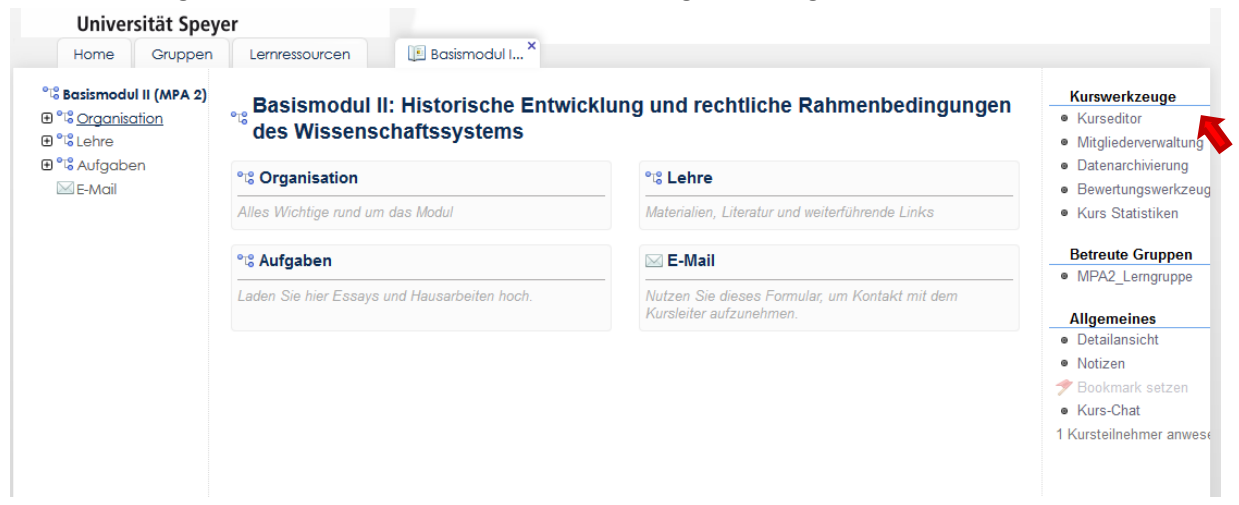

Wählen Sie das Bewertungswerkzeug an; es öffnet sich folgende Ansicht:

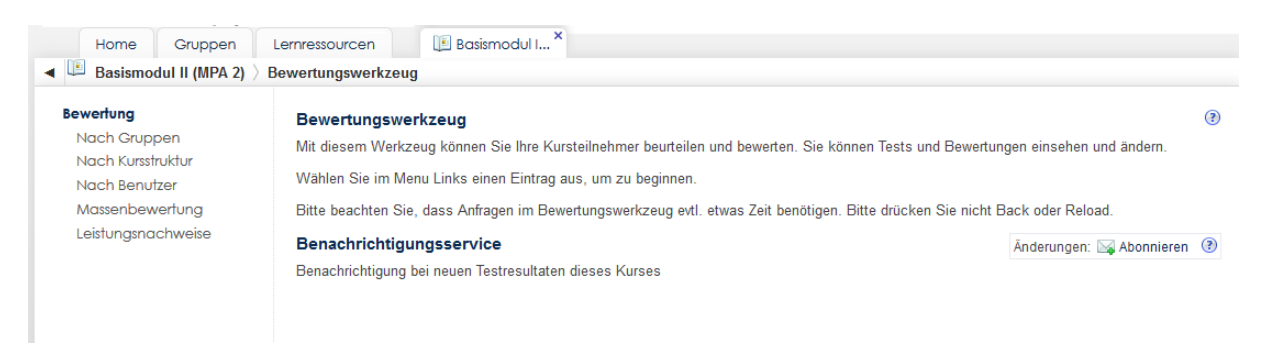

Sie können nun die Bewertung nach Gruppen, Kursstruktur oder Benutzer vornehmen. Nachfolgend wird nun die Bewertung nach Kursstruktur dargestellt.

Wählen Sie dazu die "Bewertung nach Kursstruktur" aus der linken Auswahlleiste aus:

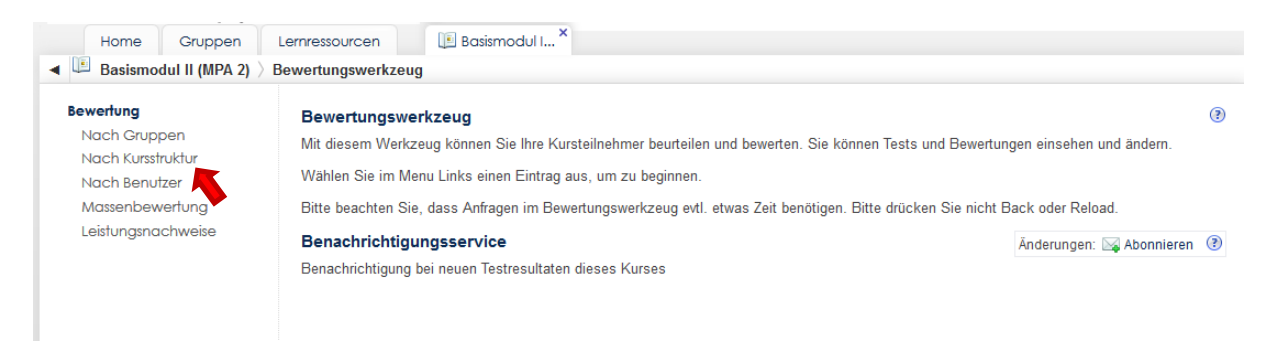

Nun wird die Kursstruktur dargestellt. Falls Sie mehrere Aufgaben angelegt haben, sieht die Darstellung in etwa folgendermaßen aus:

| Nach Gruppen<br>Nach Kursstruktur<br>Nach Benutzer | Auswahl eines Kursbausteines<br>Wählen Sie einen der untenstehenden | Kursbaustei | ne aus. Sie können dann | n für diesen Kursbaustein die I | Bewertungen ansehen oder veränd |
|----------------------------------------------------|---------------------------------------------------------------------|-------------|-------------------------|---------------------------------|---------------------------------|
| Massenbewertung                                    | Kursbaustein ↓                                                      | Max.        | Wählen                  | Gesamtauswertung                | Statistische Auswertung         |
| Leistungsnachweise                                 | ণঃ Basismodul II (MPA 2)                                            |             |                         |                                 |                                 |
|                                                    | °t <mark></mark> 8 Aufgaben                                         |             |                         |                                 |                                 |
|                                                    | Aufgabe 1 (Dr. Kurz)                                                |             | Teilnehmer wählen       |                                 |                                 |
|                                                    | Aufgabe 2 (Dr. Ertmann)                                             |             | Teilnehmer wählen       |                                 |                                 |
|                                                    | Aufgabe 3 (Prof Dr Fisch)                                           |             | Teilnehmer wählen       |                                 |                                 |

Wählen Sie im nächsten Schritt die Aufgabe aus, die Sie bewerten möchten und klicken Sie auf "Teilnehmer wählen":

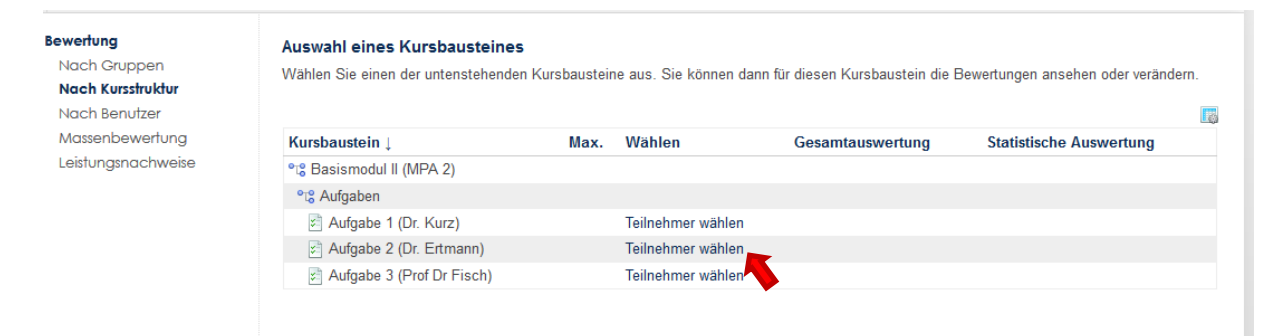

## Es öffnet sich folgendes Fenster:

| Auswahl eines Kursteilnehm | ers        |                                   |                |             |
|----------------------------|------------|-----------------------------------|----------------|-------------|
| 4 7                        |            |                                   |                |             |
| ZUFUCK                     |            |                                   |                |             |
| 26 Einträge                |            |                                   |                |             |
| Benutzername ↓»            | « Aufgabe» | « Versuche»                       | « Status»      | « Bestander |
| a.otto                     | n/a        | 0                                 | In Bearbeitung |             |
| aalexandru                 | n/a        | 0                                 | In Bearbeitung |             |
| andreasfriedrich           | n/a        | 0                                 | In Bearbeitung |             |
| awesser                    | n/a        | 0                                 | In Bearbeitung |             |
| chrisschloegl              | n/a        | 0                                 | In Bearbeitung |             |
| drannvogel                 | n/a        | 0                                 | In Bearbeitung |             |
| eitz                       | n/a        | 0                                 | In Bearbeitung |             |
| hermkes_r                  | n/a        | 3                                 | In Bearbeitung |             |
| imkebuss                   | n/a        | 0                                 | In Bearbeitung |             |
| . kellerherder             | n/a        | 2                                 | In Bearbeitung |             |
| kaufmannl                  | n/a        | 1                                 | In Bearbeitung |             |
| l-glorius                  | n/a        | 0                                 | In Bearbeitung |             |
| marina.glaser              | n/a        | 0                                 | In Bearbeitung |             |
| martinfr                   | n/a        | 0                                 | In Bearbeitung |             |
| mhaase                     | n/a        | 1                                 | In Bearbeitung |             |
| mieke                      | n/a        | 1                                 | In Bearbeitung |             |
| neef                       | n/a        | 2                                 | In Bearbeitung |             |
| niko.karajannis@gmx.de     | n/a        | 0                                 | In Bearbeitung |             |
| praetor                    | n/a        | 0                                 | In Bearbeitung |             |
| sasei                      | n/a        | 0                                 | In Bearbeitung |             |
|                            |            | 1 2 Vorwärts 🔹<br>[Alle anzeigen] |                |             |

Wählen Sie nun den Teilnehmer aus, den Sie bewerten möchten. In der Spalte "Versuche" sehen Sie, ob der entsprechende Teilnehmer bereits ein Dokument hochgeladen hat.

Sie wählen einen Teilnehmer aus, indem Sie auf den Benutzernamen klicken:

| Aufgabe 2 (Dr. Ertmann) (Aufgabe 2 (Dr. Ertmann)) |            |                                  |                |             |  |  |  |  |
|---------------------------------------------------|------------|----------------------------------|----------------|-------------|--|--|--|--|
| Auswahl eines Kursteilnehmers                     |            |                                  |                |             |  |  |  |  |
| 🖕 Zurück                                          |            |                                  |                |             |  |  |  |  |
| 26 Einträge                                       |            |                                  |                |             |  |  |  |  |
| Benutzername ↓»                                   | « Aufgabe» | « Versuche»                      | « Status»      | « Bestanden |  |  |  |  |
| a.otto                                            | n/a        | 0                                | In Bearbeitung |             |  |  |  |  |
| aalexandru                                        | n/a        | 0                                | In Bearbeitung |             |  |  |  |  |
| andreasfriedrich                                  | n/a        | 0                                | In Bearbeitung |             |  |  |  |  |
| awesser                                           | n/a        | 0                                | In Bearbeitung |             |  |  |  |  |
| chrisschloegl                                     | n/a        | 0                                | In Bearbeitung |             |  |  |  |  |
| drannvogel                                        | n/a        | 0                                | In Bearbeitung |             |  |  |  |  |
| eitz                                              | n/a        | 0                                | In Bearbeitung |             |  |  |  |  |
| hermkes_r                                         | n/a        | 3                                | In Bearbeitung |             |  |  |  |  |
| imkebuss 🔨                                        | n/a        | 0                                | In Bearbeitung |             |  |  |  |  |
| j.kellerherder                                    | n/a        | 2                                | In Bearbeitung |             |  |  |  |  |
| kaufmannl                                         | n/a        | 1                                | In Bearbeitung |             |  |  |  |  |
| I-glorius                                         | n/a        | 0                                | In Bearbeitung |             |  |  |  |  |
| marina.glaser                                     | n/a        | 0                                | In Bearbeitung |             |  |  |  |  |
| martinfr                                          | n/a        | 0                                | In Bearbeitung |             |  |  |  |  |
| mhaase                                            | n/a        | 1                                | In Bearbeitung |             |  |  |  |  |
| mieke                                             | n/a        | 1                                | In Bearbeitung |             |  |  |  |  |
| neef                                              | n/a        | 2                                | In Bearbeitung |             |  |  |  |  |
| niko.karajannis@gmx.de                            | n/a        | 0                                | In Bearbeitung |             |  |  |  |  |
| praetor                                           | n/a        | 0                                | In Bearbeitung |             |  |  |  |  |
| sasei                                             | n/a        | 0                                | In Bearbeitung |             |  |  |  |  |
|                                                   | 1          | l 2 Vorwärts 🗢<br>Alle anzeigen] |                |             |  |  |  |  |

Nun können Sie die einzelnen Dokumente öffnen und herunterladen:

| 🔄 Aufgabe 2 (Dr. Ertmann) (Aufgabe 2 (Dr. Ertmann)) |         |        |            |                |        |           |
|-----------------------------------------------------|---------|--------|------------|----------------|--------|-----------|
| Detailansicht der Bewertung                         |         |        |            |                |        |           |
| 🖕 Zurück                                            |         |        |            |                |        |           |
| & Rebecca Hermkes hermkes_r@freenet.de              |         |        |            |                |        |           |
| A Teilnehmer in Gruppen MPA2_Lerngruppe             |         |        |            |                |        |           |
| Abgabeordner                                        |         |        |            |                |        |           |
| 🚔 / hermkes_r                                       |         |        |            |                |        |           |
| Name                                                |         | Grösse | Тур        | Geändert       | Status | Metadaten |
| Instrumente_der_Steuerung_Notizen.pdf               |         | 1 MB   | PDF Datei  | 30.08.13 19:23 |        |           |
| Instrumente_der_Steuerung.pdf                       |         | 808 KB | PDF Datei  | 30.08.13 19:22 |        |           |
| Instrumente_der_Steuerung.pptx                      |         | 1 MB   | PPTX Datei | 30.08.13 19:23 |        |           |
| ✓Alle auswählen —Auswahl löschen                    |         |        |            |                |        |           |
|                                                     | Löschen |        |            |                |        |           |